## <JASSO奨学金>「貸与奨学金継続願」の提出について

日本学生支援機構「奨学金継続願」手続きとは、2021年4月以降も奨学金の継続貸与を希望 するかを確認する手続きです。以下の手順で手続きをしてください。

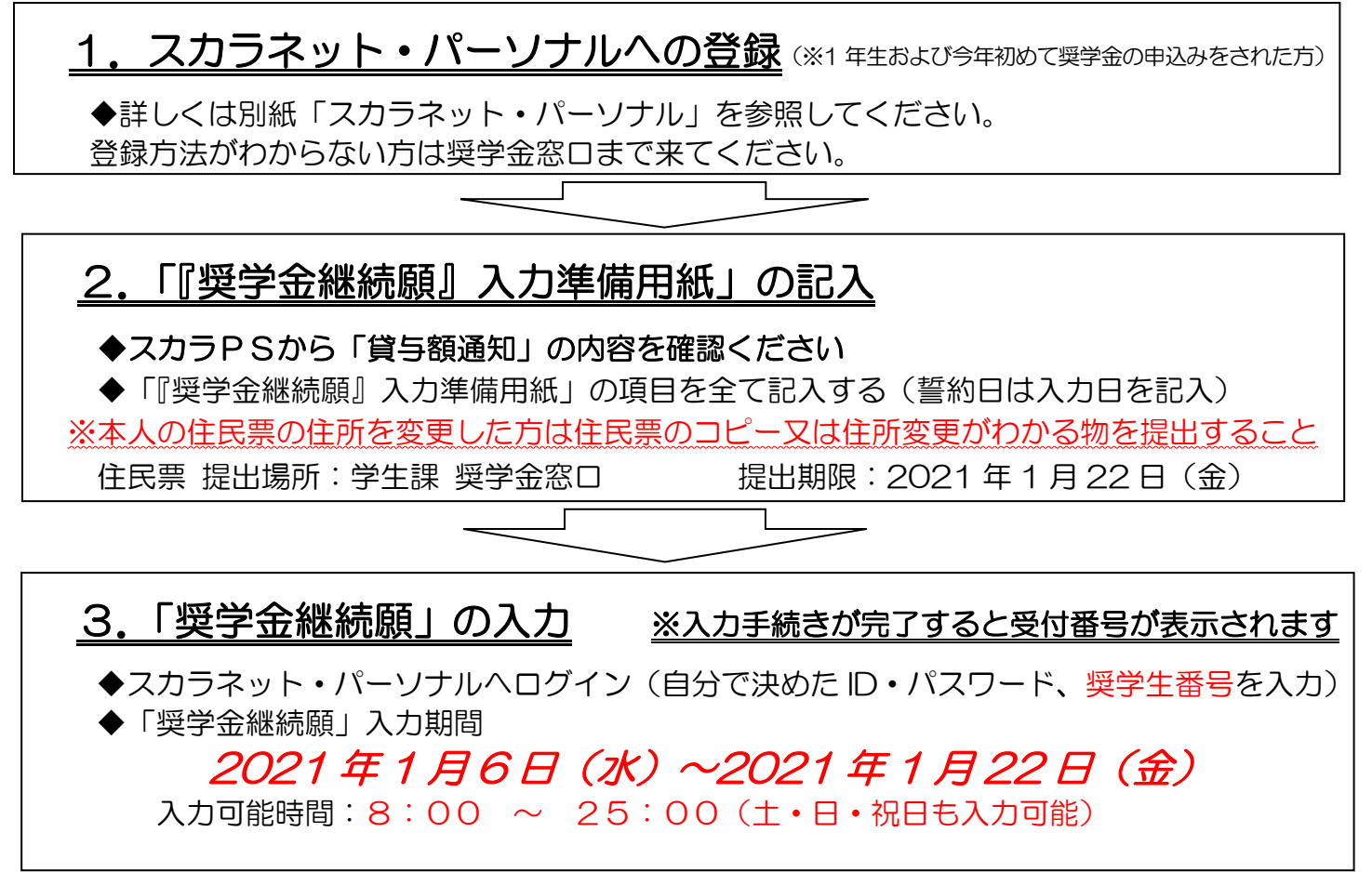

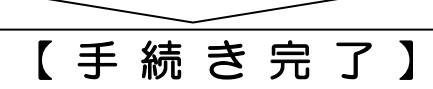

学業成績等により継続の可否が判定されます。継続認定者には、奨学金が4月21日(水)に入金されます。 成績判定により廃止・停止・警告となる場合には、面談を実施し通知します。(2021年3月予定)

## 【辞退】したい方

奨学金貸与【辞退】希望の方もインターネットを通じて入力手続きをしてください。 入力画面(D-奨学金振込みの継続の確認)で<u>【奨学金の継続を希望しません】</u>を選択することによって、 [2021 年 3 月分まで貸与して 2021 年 4 月分から貸与を終了する]手続きが行われます。 後日【返還】の手続きを案内しますので、それまでお待ちください。(2021 年5月予定)

## 併用貸与(第1種・第2種の両方貸与)の方

併用貸与(第1種・第2種の両方貸与)されている方は、第1種・第2種それぞれ入力手続きが必要です。

※参考 〈入力を誤った場合の訂正方法〉

<入力途中の場合>

インターネット入力を進めていくと、最後に入力した内容を確認できる[奨学金継続願情報一覧(入力確認画面)]が表示 されます。この画面から訂正が可能です。

<入力が完了している場合(受付番号が表示された後)> 各自では訂正できません。「入力内容訂正願(届)」を記入する必要があります。奨学金窓口まで問い合わせてください。

## <問い合わせ先> 流通科学大学学生課 日本学生支援機構奨学金係 TEL:078-796-4131 ※受付時間:平日 9:00~17:45

JASSO貸与奨学金 継続入力準備用紙 収入支出の記入上の注意点

※ここに記入した収入・支出とは、「あなた」の収入・支出です。(保護者や学費負担者ではありません)

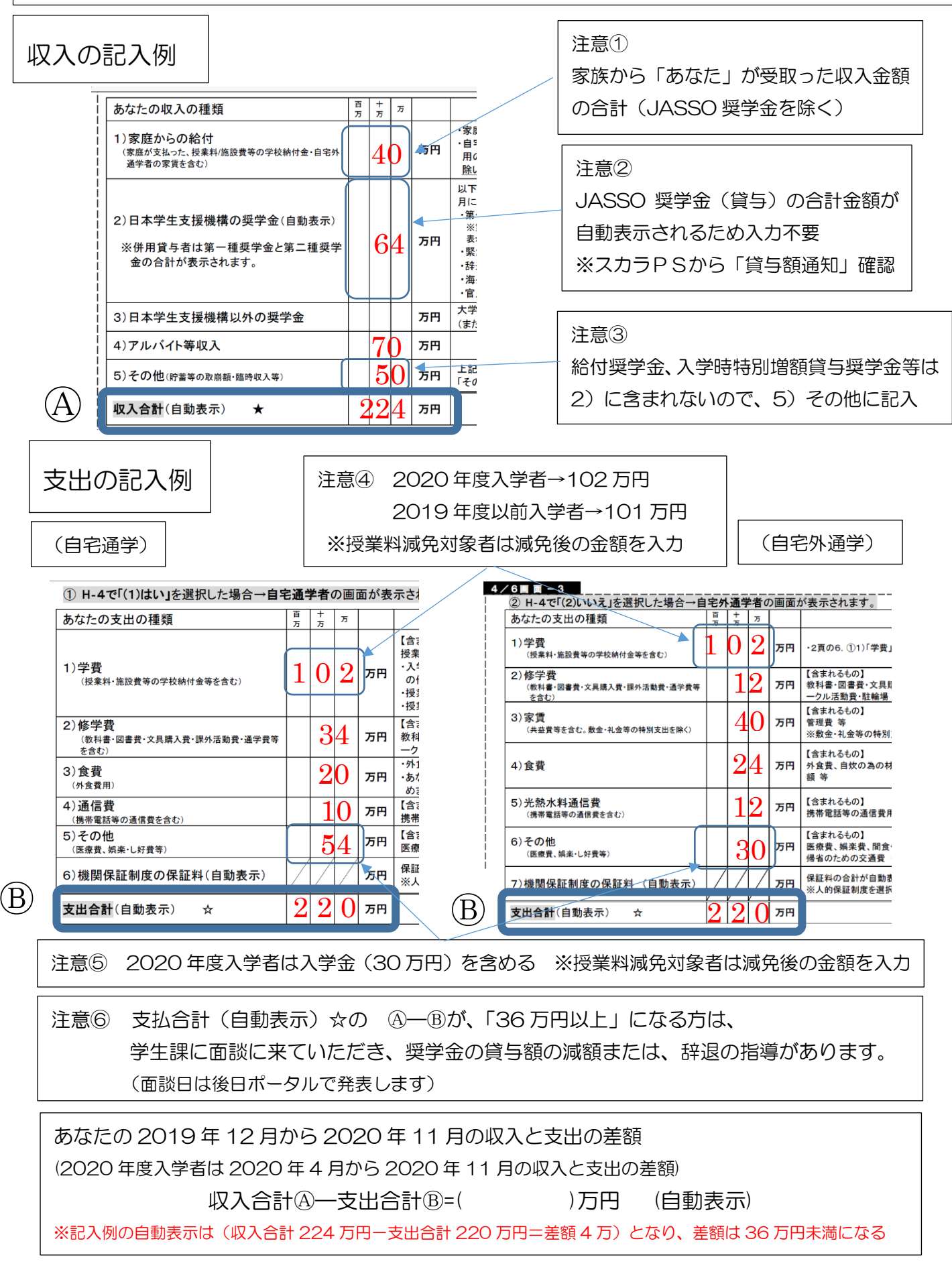